## Fat box uygulaması

#### Şimdi yeni: Tek bir tıklama ile yağ kutunuzun boşaltılmasını talep edin!

Yeni imha uygulamamızı iOS veya Android akıllı telefonunuza yükleyin, verilerinizi bir kez girin ve yalnızca tek bir tıklama ile kullanılmış kızartma yağınızın toplanmasını tetikleyin.

#### Kurulum adımları:

Akıllı telefondaki tarayıcıda https://www.altfett-lesch.de/app/tr/ bağlantısını acın.

iOS / iPhone'da: Ekrandaki talimatları izleyin ve "Ana Ekrana" uygulamasını ekleyin. Sağ üstteki "Ekle" ye tıklavın ve uvgulama size sunulacaktır.

Android'de: Ekranın altındaki talimatları izleyin veya "Başlangıç ekranına ekle" işlevini kullanarak uygulamayı başlangıç ekranına ekleyin.

Uygulamayı ilk kez başlattıktan sonra, lütfen adınızı, telefon numaranızı, e-posta adresinizi ve müsteri numaranızı bir kez girin. Veriler gelecek için kaydedilir ve tekrar girilmesi gerekmez. Verileri değiştirmeniz gerekirse, giriş alanlarını tekrar görüntülemek için gönder düğmesinin altındaki "Ayarlar" ı tıklayın.

Tam dolu bir kutu bildirmek için altın renkli "Yağ al" kutusunu tiklayin.

Uygulama bir sonraki baslatılısında form yeniden vüklenmezse, lütfen manuel olarak "Yeniden Yükle" yi tıklayın.

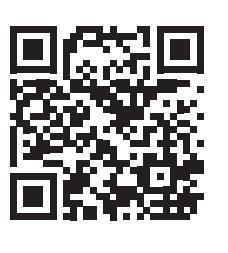

# 胖盒子应用

全新: 只需单击一下即可清空您的胖盒 イ

在您的iOS或Android智能手机上安装我们的新 处置应用程序,一次输入您的数据,只需单击 一下即可触发收集用过的食用油。

### 安装步骤:

在智能手机上的浏览器中打开链接 https://www.altfett-lesch.de/app/cn/。

在iOS上/在iPhone上: 按照屏幕上的说明进 行操作,然后添加"到主屏幕"应用程序。点 击右上角的"添加",您将可以使用该应用程 序。

在Android上:按照屏幕底部的说明进行操作. 或使用"添加到开始屏幕"功能将应用添加到 开始屏幕。

首次启动该应用程序后,请输入一次您的姓 名, 电话号码, 电子邮件地址和客户编号。数 据已保存,以备将来使用,而无需再次输入。 如果需要更改数据,请单击发送按钮下方的 设置"以再次显示输入字段。

要报告一个完整的胖盒 子,请单击金色的"拾 取胖盒子"

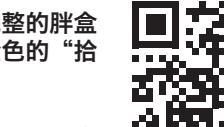

如果下次启动应用程序 时表格未重新加载 请手动单击"重新加

载"

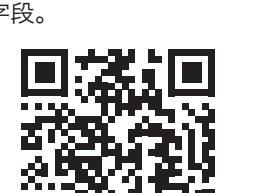

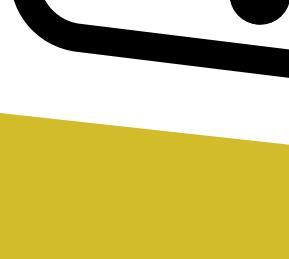

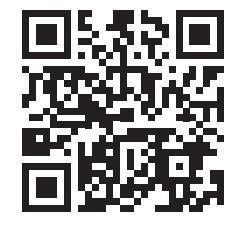

Die Fettbox-App

Die Entleerung Ihrer

Fettbox anfordern

mit nur einem Klick!

ALTFETTRECYCLING

WWW.ALTFETT-LESCH.DE

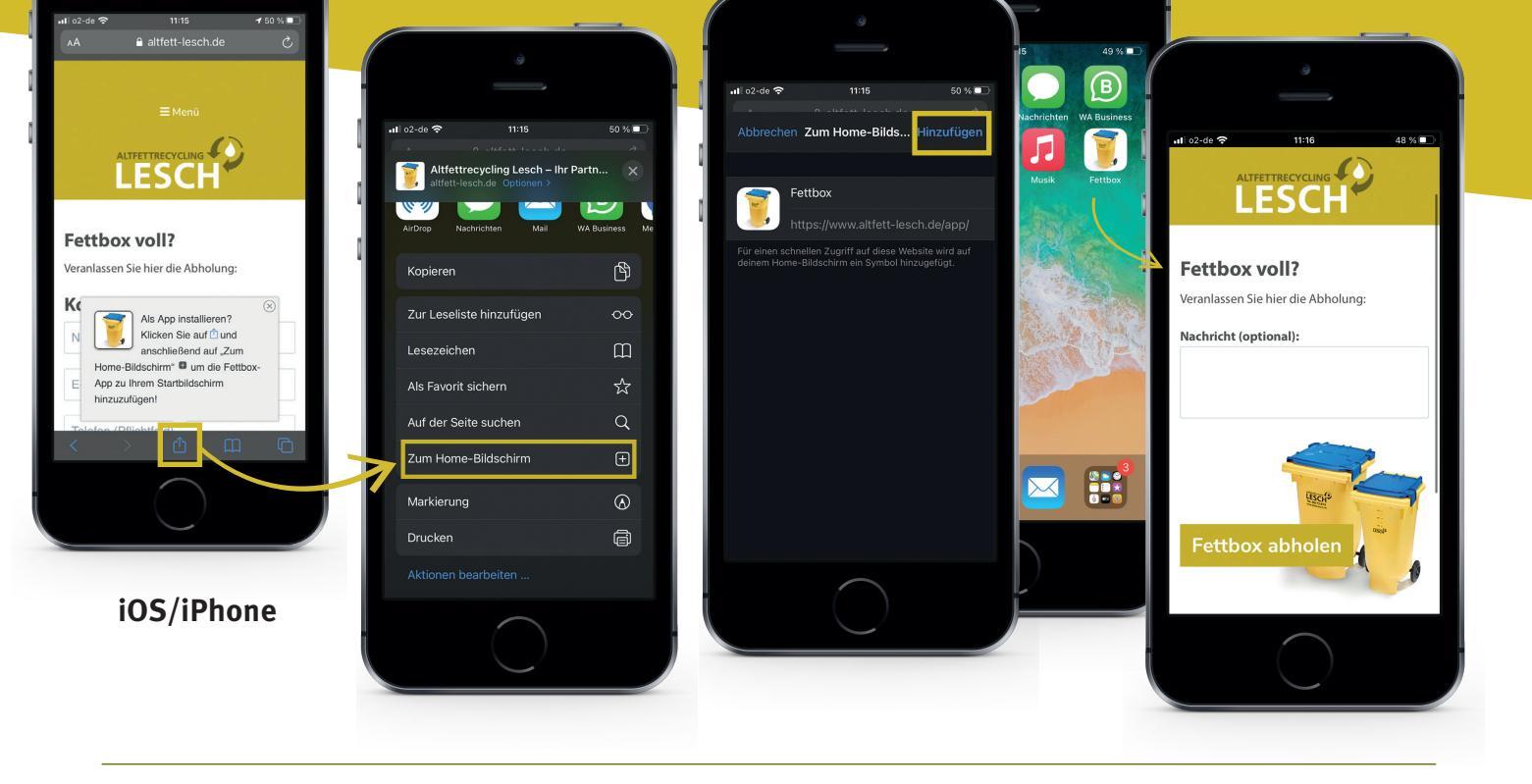

### Android

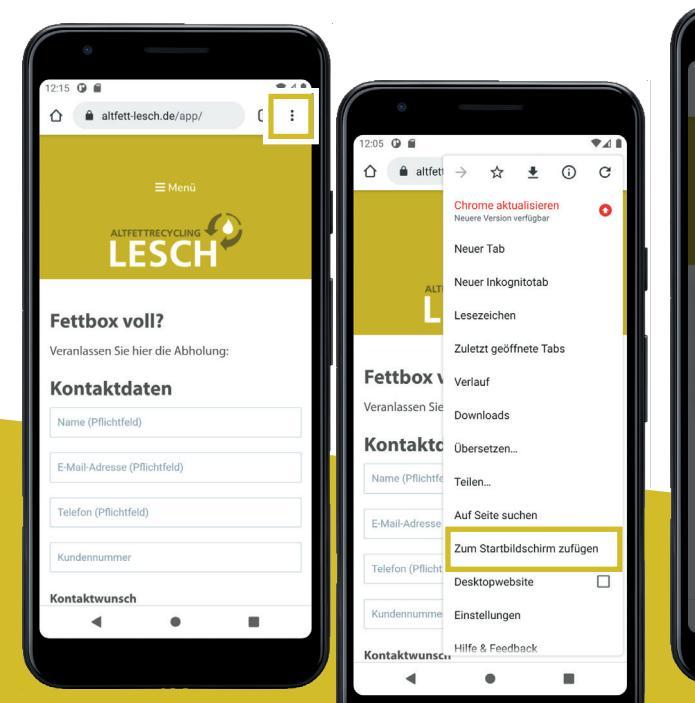

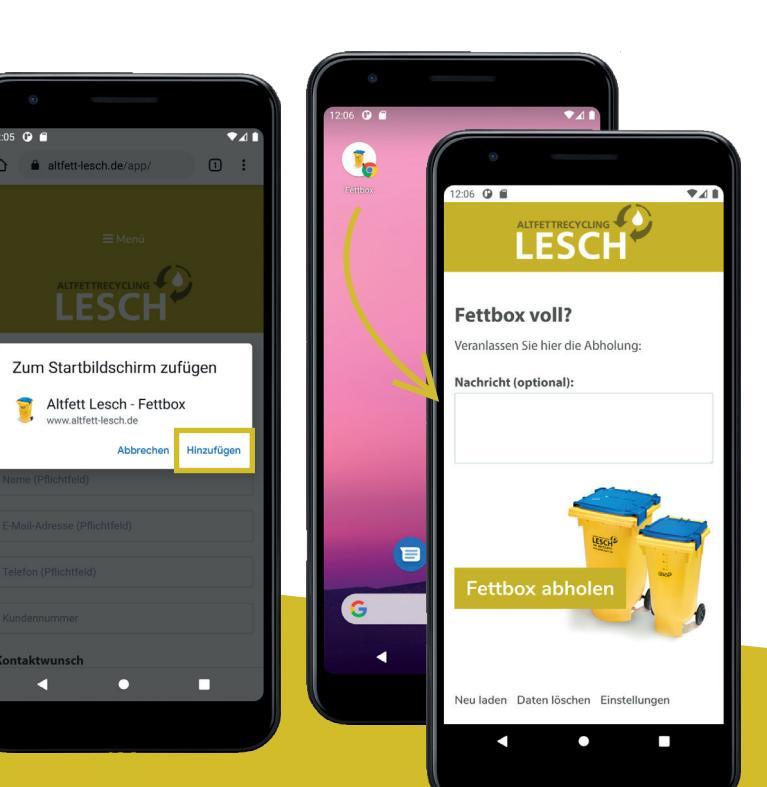

# **Die Schritte zur Installation:**

Öffnen Sie den Link www.altfett-lesch.de/app/ im Browser Ihres Smartphones.

## iOS/iPhone

Folgen Sie den Anweisungen auf dem Bildschirm und fügen Sie die App **"Zum Home-Bildschirm"** hinzu.

Klicken Sie oben rechts auf "Hinzufügen" und schon steht Ihnen die App zur Verfügung.

### Android

Folgen Sie den Anweisungen unten am Bildschirm oder installieren Sie die App über die Funktion **"Zum Start-bildschirm zufügen"**.

### Der erste Start der App

Nach dem ersten Start der App **geben Sie bitte einmalig** Ihren Namen, Telefonnummer, Email-Adresse, Adresse und Kundennummer ein.

Die Daten werden für die Zukunft auf Ihrem Smartphone gespeichert und müssen nicht noch einmal eingegeben werden.

Sollten Sie die Daten einmal ändern müssen, klicken Sie unterhalb von "Fettbox abholen" auf "Einstellungen" um die Eingabefelder wieder anzuzeigen.

### Volle Fettbox melden

# Um eine volle Fettbox zu melden, klicken Sie auf das goldene "Fettbox abholen"

Lädt sich das Formular beim nächsten Start der App nicht neu, bitte manuell auf "Neu laden" klicken.

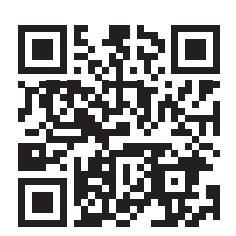